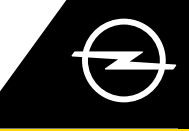

### AKTYWACJA USŁUG

Aktywuj usługi dedykowane pojazdom z napędem elektrycznym i hybrydowym, jak zdalne ustawianie temperatury wnętrza i zarządzanie ładowaniem akumulatorów za pomocą aplikacji myOpel w smartfonie. Po otrzymaniu e-maila z linkiem aktywacyjnym, postępuj zgodnie z poniższymi wskazówkami, aby powiązać usługi z Twoim samochodem.

Upewnij się, że aplikacja myOpel jest zainstalowana na Twoim smartfonie, a następnie zaloguj się. Aktywacja usług składa się z trzech etapów i wymaga stabilnego połączenia z siecią.

Wybierz e-funkcje zdalne w aplikacji myOpel i zaakceptuj regulamin użytkowania.

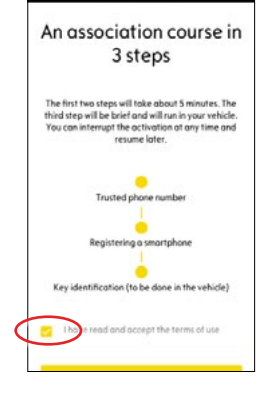

Ootknij żółty przycisk, aby przejść do pierwszego etapu procedury.

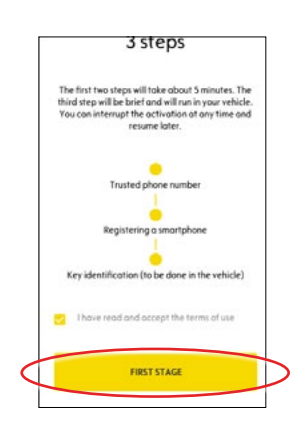

### I. OKREŚLENIE ZAUFANEGO NUMERU TELEFONU

(1) Aby rozpocząć rejestrację zaufanego numeru, dotknij żółty przycisk.

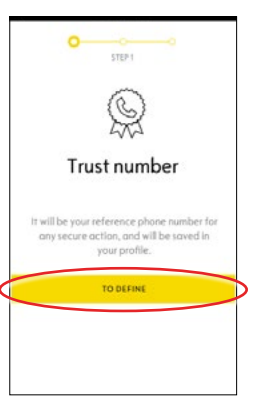

Wybierz kraj, wpisz numer telefonu za pomocą klawiatury i potwierdź żółtym przyciskiem. Otrzymasz wiadomość tekstową z kodem weryfikacyjnym.

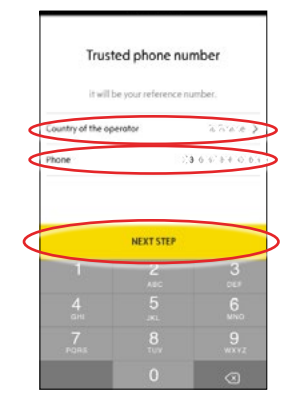

Wpisz kod i dotknij przycisku ZATWIERDŹ (VALIDATE).

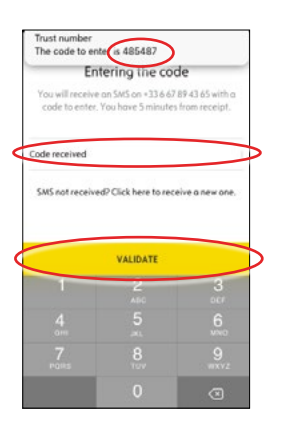

Zaufany numer został pozytywnie zidentyfikowany i zatwierdzony oraz powiązany z Twoim kontem w aplikacji myOpel.

Dotknij DALEJ (CONTINUE), aby przejść do kolejnego etapu aktywacji.

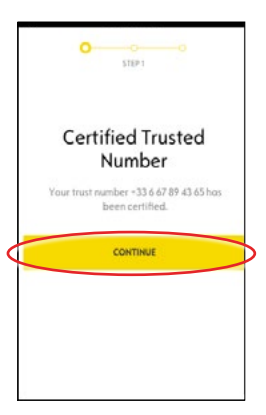

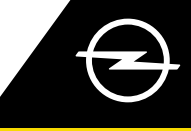

#### II. REJESTRACJA URZĄDZENIA MOBILNEGO

🕛 Upewnij się, że aplikacja myOpel jest zainstalowana na Twoim smartfonie, a następnie zaloguj się. Aktywacja usług wymaga stabilnego połączenia z siecią.

Dotknij żółty przycisk, aby rozpocząć procedurę rejestracji urządzenia mobilnego. Otrzymasz wiadomość tekstową z kodem weryfikacyjnym.

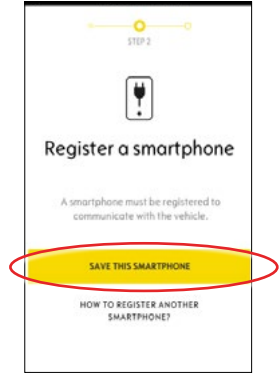

 Wpisz kod w ciągu 30 minut od otrzymania wiadomości.
A następnie przewiń ekran w dół...

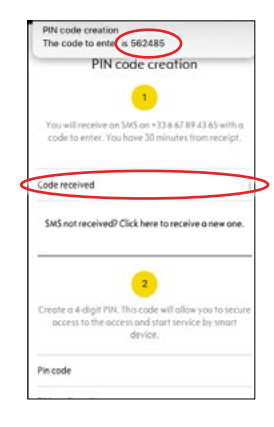

(4) ...aby podać swój 4-cyfrowy kod PIN. Następnie potwierdź PIN wpisując go ponownie i dotknij przycisk DALEJ (NEXT STEP).

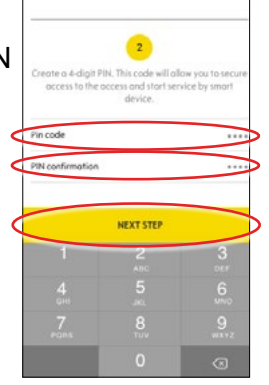

5 Twój numer został zarejestrowany.

Teraz numer telefonu oraz urządzenie mobilne są powiązane z Twoim kontem w aplikacji myOpel.

Dotknij DALEJ (CONTINUE), aby przejść do kolejnego etapu aktywacji.

|   | STEP 2                                        |  |
|---|-----------------------------------------------|--|
|   | Smartphone registered                         |  |
|   | You can use the vehicle with this smartphone. |  |
| 4 | CONTINUE                                      |  |
|   |                                               |  |
|   |                                               |  |

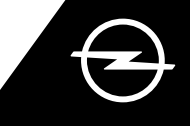

#### III. REJESTRACJA KLUCZYKA

Upewnij się, że masz przy sobie kluczyk do samochodu, a poprzednie kroki aktywacji przebiegły pomyślnie. Aktywacja usług wymaga stabilnego połączenia z siecią, tak urządzenia mobilnego, jak i systemu multimedialnego pojazdu.

Pamiętaj, aby wyłączyć ustawienia prywatności (PRIVACY OFF).

Wsiądź z kluczykiem do samochodu i dotknij żółty przycisk na ekranie urządzenia mobilnego (TO START), aby rozpocząć rejestrację kluczyka. Postępuj zgodnie ze wskazówkami na ekranie, przechodź do

na ekranie, przechodź do kolejnego etapu dotykając > w prawym dolnym rogu ekranu.

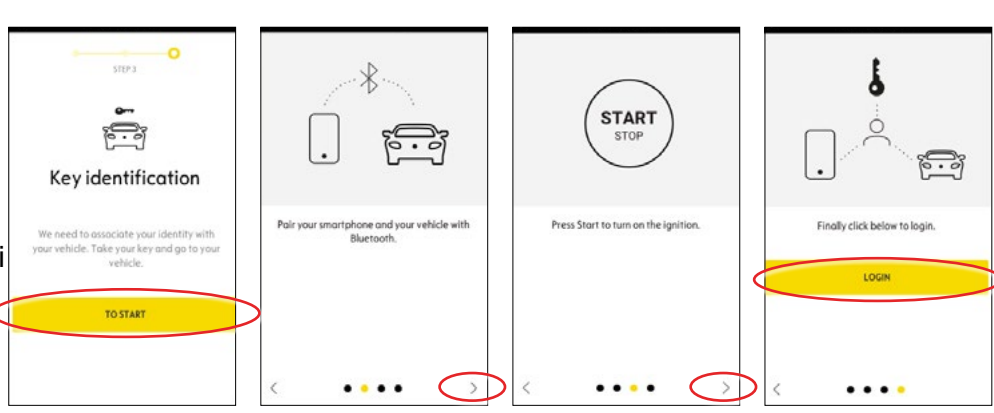

3 Kluczyk został pozytywnie zidentyfikowany.

Twoje urządzenie mobilne jest teraz powiązane z pojazdem. Dotknij przycisk DALEJ (CONTINUE), aby rozpocząć pobieranie danych niezbędnych do prawidłowego działania usług.

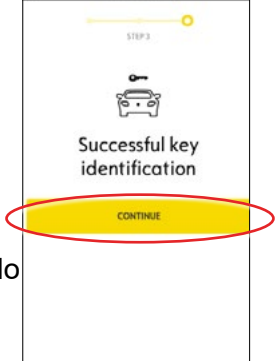

Pobieranie i instalacja danych rozpocznie się automatycznie. Niezbędne może być kilkakrotne włączenie zapłonu pojazdu postępuj zgodnie ze wskazówkami aplikacji. Upewnij się, że masz stabilne połączenie z siecią podczas pobierania danych.

#### Installation of the service in the vehicle

Software related to the service will be downloaded and installed automatically in your vehicle. For this you have to start and let the vehicle go twice for about ten minutes. Be sure to place it in on area with a proper mobile internet coverage. At the third start the service should be usable, if it is not the case continue. In case of problems contact us.

CONTACT US

6 Włącz zapłon i pozostaw tak samochód na około 10 minut, umożliwiając pobieranie danych. Następnie wyłącz zapłon i odczekaj dwie minuty.

| ļ                                      | Use the service<br>e-Remote<br>Control                                                                                                    |
|----------------------------------------|----------------------------------------------------------------------------------------------------|
| The<br>e-R<br>insl<br>vef<br>be<br>cov | e first use of the service<br>temote Control require the<br>tallation of software in your<br>nicle. Your vehicle will need to<br>in a good mobile internet<br>rerage area. |
| As<br>insi<br>sev                      | for updating a computer, the<br>tallation will proceed in<br>reral stages:                                                                                                 |
| 1                                      | Start your vehicle and leave 10 min engine running                                                                                                    |
| 2                                      | Turn off your vehicle or stop the                                                                                                    |

Włącz zapłon ponownie i pozostaw ponownie tak samochód na około 10 minut, umożliwiając instalację usług. Następnie wyłącz zapłon na dwie minuty.

Powtarzaj tę procedurę, przy okazji każdej aktualizacji systemu. Aplikacja powiadomi Cię o pozytywnym zakończeniu instalacji usług.

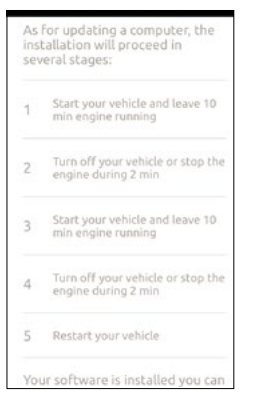

Od tej chwili możesz korzystać z e-funkcji zdalnych w aplikacji myOpel powiązanej z Twoim Oplem. Jeśli jesteś nowym użytkownikiem, postępuj zgodnie z instrukcjami na kolejnej stronie.

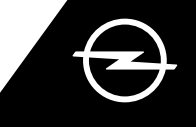

#### INSTRUKCJA UŻYTKOWANIA

Korzystaj z funkcji zdalnego ustawienia temperatury wnętrza czy zarządzania ładowaniem akumulatorów za pomocą aplikacji myOpel w swoim smartfonie.

Upewnij się, że aktywacja została ukończona pomyślnie. Pamiętaj, że działanie e-funkcji zdalnych wymaga odpowiedniego zasięgu sieci w urządzeniu mobilnym i w samochodzie.

#### ZARZĄDZANIE ŁADOWANIEM AKUMULATORÓW

 Przejdź do ekranu e-funkcji zdalnych w aplikacji myOpel i dotknij > przy haśle: ŁADOWANIE (CHARGE).

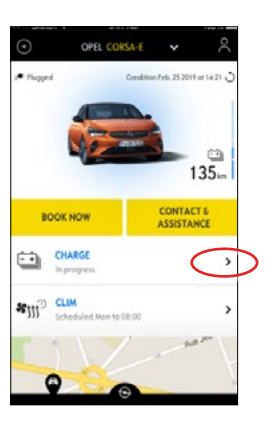

Możesz włączyć od razu ładowanie akumulatorów przesuwając przycisk w lewo lub...

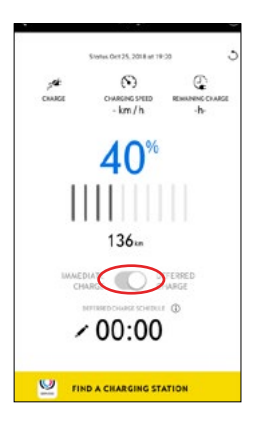

 ...zaprogramować rozpoczęcie ładowania z opóźnieniem.

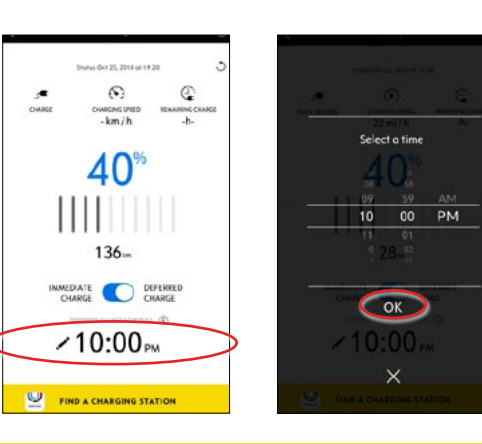

#### ZDALNE USTAWIANIE TEMPERATURY WNĘTRZA

Przejdź do ekranu e-funkcji zdalnych w aplikacji myOpel i dotknij > przy haśle: KLIM (CLIM).

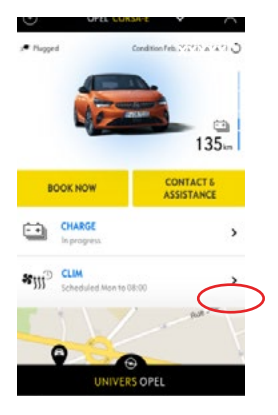

2 Możesz włączyć od razu układ regulacji temperatury lub zaprogramować określony czas ogrzewania lub chłodzenia wnętrza pojazdu.

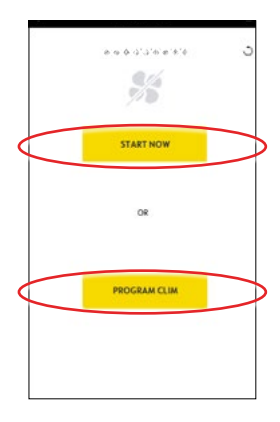

W aplikacji myOpel możesz również zdalnie sprawdzić poziom naładowania akumulatorów oraz szacowany zasięg w kilometrach.